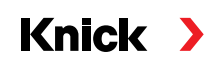

# Protos II 4400(X) / Protos 3400(X) Process Analysis System

User Manual Protos PID 3400(X)-121 Communication Module PID Controller Module with 2 Current Outputs and 4 Relay Outputs

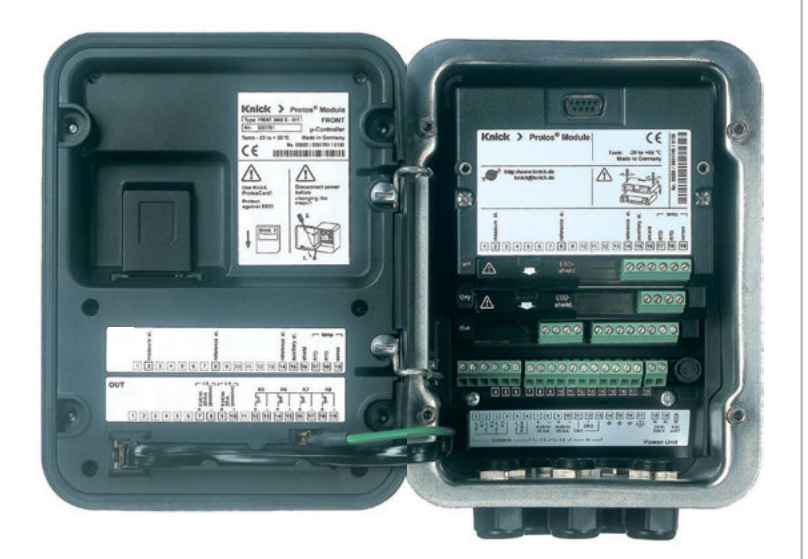

Latest Product Information: www.knick.de

#### Returns

Please contact our Service Team before returning a defective device. Ship the <u>cleaned</u> device to the address you have been given.

If the device has been in contact with process medium, it must be decontaminated/disinfected before shipment. In this case, place a Declaration of Contamination in the consignment to prevent any risk to the health and safety of our service personnel. The declaration is available at:

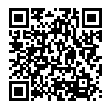

https://www.knick-international.com/en/service/repairs/

#### Disposal

Please observe the applicable local or national regulations concerning the disposal of "waste electrical and electronic equipment".

#### Trademarks

The following trademarks are used in this document without further marking:

Calimatic<sup>®</sup>, Protos<sup>®</sup>, Sensocheck<sup>®</sup>, Sensoface<sup>®</sup>, Unical<sup>®</sup>, VariPower<sup>®</sup>, Ceramat<sup>®</sup>, SensoGate<sup>®</sup> are registered trademarks of Knick Elektronische Messgeräte GmbH & Co. KG, Germany

Memosens<sup>®</sup> is a registered trademark of Endress+Hauser Conducta GmbH & Co. KG, Germany Knick Elektronische Messgeräte GmbH & Co. KG, Germany

# **Table of Contents**

| Returns                                                  | 2  |
|----------------------------------------------------------|----|
| Disposal                                                 | 2  |
| Trademarks                                               | 2  |
| Intended Use                                             | 5  |
| Safety Instructions                                      | 6  |
| Operation in Explosive Atmospheres: PID 3400X-121 Module | 6  |
| Firmware Version                                         | 7  |
| Terminal Plate                                           | 9  |
| Installing the Module                                    |    |
| Wiring Examples                                          |    |
| PID Controller                                           | 13 |
| Analog Controller IV1/IV2                                |    |
| PI Controller with Vertices (Analog Controller IV1/IV2)  |    |
| Digital Controller KV1/KV2                               | 22 |
| Pulse Length Controller                                  | 22 |
| Pulse Frequency Controller                               | 22 |
| PID Controller and Limit Contacts                        | 23 |
| Parameter Setting                                        | 24 |
| Parameter Setting: Operating Levels                      | 25 |
| Administrator level                                      | 25 |
| Operator level                                           | 25 |
| Viewing level                                            |    |
| Parameter Setting: Locking a Function                    | 26 |
| Configuring the Module                                   | 27 |
| Maintenance                                              | 30 |
| Diagnostic Functions                                     | 31 |
| Opening the diagnostics menu                             | 32 |
| Message list                                             | 32 |
| Specifications                                           | 35 |
| Overview                                                 | 38 |
| Overview of Parameter Setting                            |    |
| Index                                                    | 43 |

The module is a general-purpose PID controller module. Analog control valves are actuated via 2 passive current outputs. Digital straightway valves are actuated via 2 relay contacts. In addition, two relay contacts are provided for limit monitoring or pre-control.

The PID 3400X-121 module is intended for operation in locations subject to explosion hazards which require equipment of Group II, device category 2(1), gas/dust.

### Operation in Explosive Atmospheres: PID 3400X-121 Module

The module is approved for operation in explosive atmospheres. When installing the product in a hazardous location, observe the information in the supplements to the certificates and, if applicable, the relevant control drawings.

Observe all applicable local and national codes and standards for the installation of electrical equipment in explosive atmospheres. For orientation, please refer to IEC 60079-14, EU directives 2014/34/EU and 1999/92/EC (ATEX), NFPA 70 (NEC), ANSI/ISA-RP12.06.01.

**A WARNING!** Risk of impairment of explosion protection.

- Modules which have already been used shall be subjected to a professional routine test before they may be operated in another type of protection.
- Prior to commissioning, the operating company must verify the intrinsic safety in accordance with the installation regulations of IEC 60079-14 for the complete interconnection of all equipment involved, including the connecting cables.
- The interconnection of Ex and non-Ex modules (mixed assembly) is not permitted.
- In hazardous locations the device shall only be cleaned with a damp cloth to prevent electrostatic charging.

#### Maintenance

The Protos modules cannot be repaired by the user. For inquiries regarding module repair, please contact Knick Elektronische Messgeräte GmbH & Co. KG at www.knick.de.

#### Module Firmware PID 3400(X)-121: firmware version 1.x

| Module Compatibility                                       | PID 3400-121 | PID 3400X-121 |
|------------------------------------------------------------|--------------|---------------|
| Protos 3400 from FRONT firmware version 1.0                | x            |               |
| Protos 3400X from FRONT firmware version 4.0 <sup>1)</sup> |              | x             |
| Protos II 4400 from FRONT firmware version 1.0.0           | x            |               |
| Protos II 4400X from FRONT firmware version 1.0.0          |              | x             |

### Query actual device/module software

When the analyzer is in measuring mode: Press **menu** key, open Diagnostics menu: Device description

| Menu | Display                                                                                                    | Device description                                                                                                    |
|------|----------------------------------------------------------------------------------------------------|----------------------------------------------------------------------------------------------------|
|      | Image: Constraint of the second second se | Device hardware and firmware<br>version<br>Provides information on all modules<br>installed: Module type and function,<br>serial number, hardware and firmware<br>version and device options.<br>- Select the different modules (FRONT,<br>BASE, slots 1 - 3) using the arrow keys. |
|      | Image: Control ler, control ler, contacts         Hardware: 1, Software: 1.1         Serial number: 471101147         Module       FRONT         BASE       Image: Control ler, contacts         Hardware: 1, Software: 1.1         Serial number: 471101147         Module       FRONT         BASE       Image: Control ler, contacts         Module       FRONT         Module       FRONT         Options       Options                                                                                                    | Query module firmware<br>Module PID 3400-121,<br>hardware and firmware version,<br>serial number –<br>here installed in slot 3.                                                                                                    |

1) From FRONT firmware version 8.x an additional PI controller with vertex points can be configured.

### Terminal Plate PID 3400-121 Module

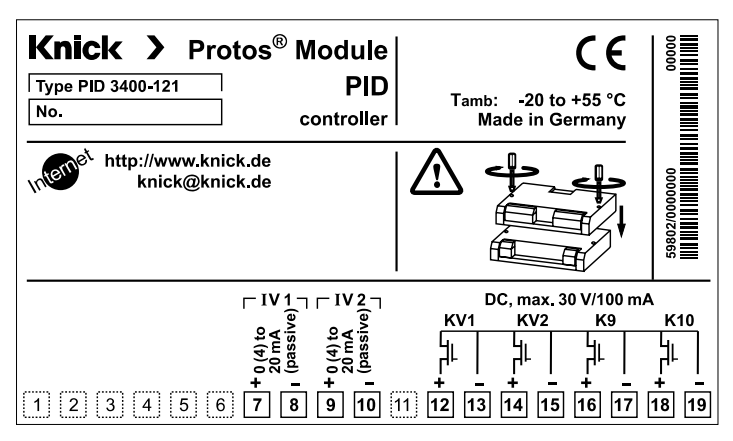

#### **Attaching the Terminal Plates**

The terminal plates of the lower modules can be sticked to the inner side of the door. This facilitates maintenance and service.

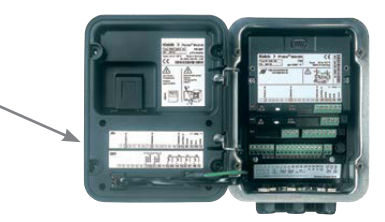

## A CAUTION! Electrostatic discharge (ESD).

The modules' signal inputs are sensitive to electrostatic discharge. Take measures to protect against ESD before inserting the module and wiring the inputs.

**Note:** Strip the insulation from the wires using a suitable tool to prevent damage.

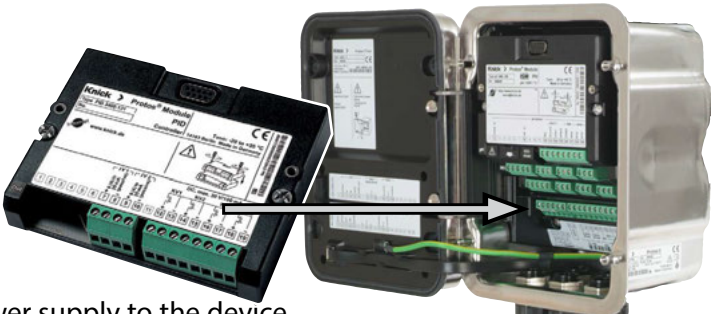

- 1) Switch off the power supply to the device.
- 2) Open the device (loosen the 4 screws on the front).
- 3) Plug the module into the slot (D-SUB connector), see figure on the right.
- 4) Tighten the module's fastening screws.
- 5) Connect the signal lines, see "Wiring" on the next page.
- 6) Check whether all connections are correctly wired.
- 7) Close the device by tightening the screws on the front.
- 8) Switch on the power supply.

**A** CAUTION! Incorrect measurement results.

Incorrect parameter setting, calibration or adjustment may result in incorrect measurements being recorded. Protos must therefore be commissioned by a system specialist, all its parameters must be set, and it must be fully adjusted.

# Wiring Examples

Analog and Digital Controller Outputs

### Wiring Example 1

Analog controller outputs IV 1, IV 2 (passive, supply unit required)

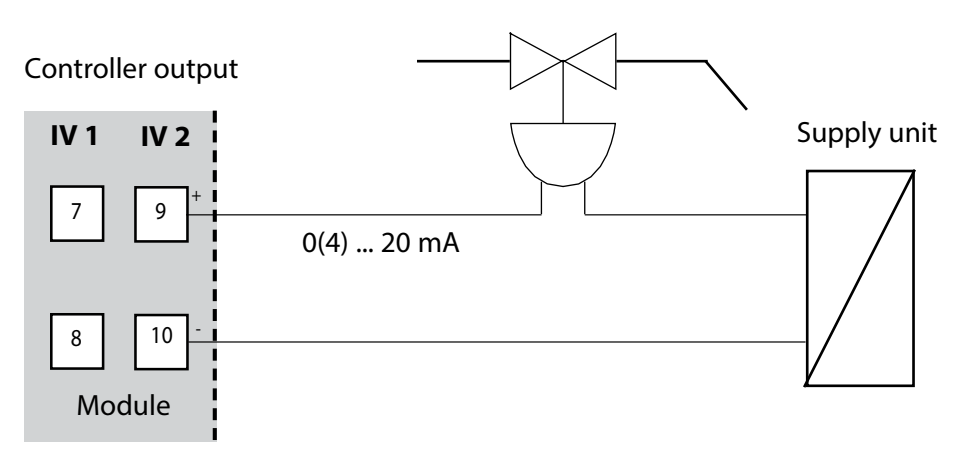

# Wiring Examples

**Relay Contacts** 

#### Wiring Example 2

Digital controller outputs KV 1, KV 2 (electronic relay contacts)

#### **Relay contact**

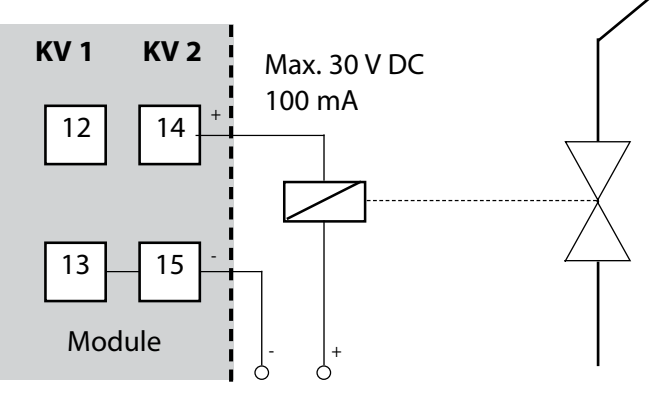

Power supply, e.g. 24 V DC

#### Wiring Example 3

Electronic relay contacts K 9, K 10

#### Limit contact

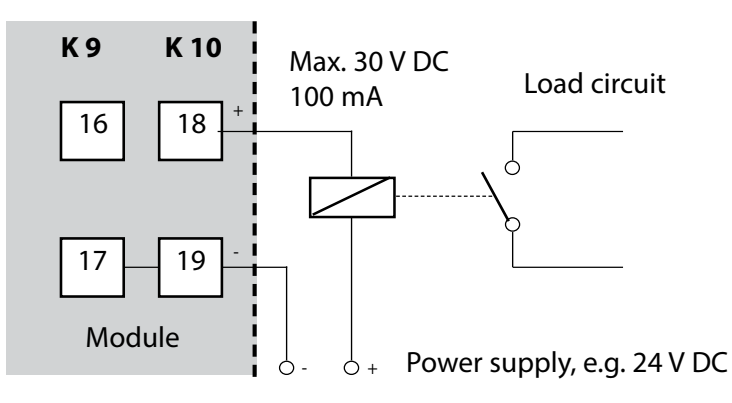

Short Introduction

PID control requires a closed loop. The control loop is made up of individual components which must be in permanent operation. The process variable to be controlled (controlled variable) is continuously measured and compared with the desired value (setpoint). The aim is to keep the controlled variable at the setpoint.

The controlled variables (e.g. pressure, temperature, pH value, concentration, ...) are measured using suitable sensors which provide the continuously measured values for comparison with the setpoint. The comparison intervals can be selected as desired. Deviations trigger a control procedure with the aim to adjust the controlled variable to the setpoint within a preset time.

This comparison procedure and the calculation of the required change of the controlled variable is performed by the controller.

Controllers are classified according to their characteristic, dynamic response, and mode of operation.

Characteristic

A distinction is made between continuous (linear) and discontinuous controllers.

• Dynamic response:

A change in the error variable at the controller input influences the manipulated variable at the controller output.

There is a great variety of classification criteria for linear controllers. Particular importance must be placed on their dynamic response, however. The following text describes the components of dynamic action and their typical combinations.

Short Introduction

### P Controller (Parameter: Controller Gain)

The proportional-action component of a P controller transforms the control deviation (error variable) to a proportional controller output (manipulated variable). The range of the manipulated variable is limited. Therefore, also the usable range of the controller input signal (control range) is limited.

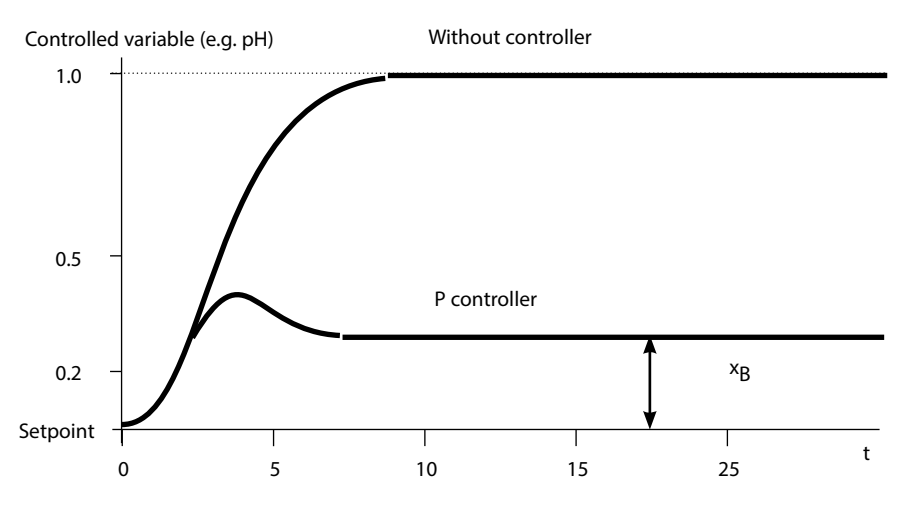

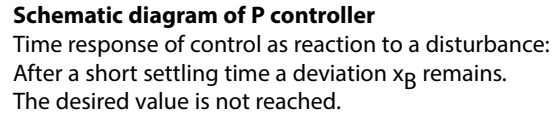

Short Introduction

#### I Controller (Parameter: Reset Time)

The integral-action component takes account of the rate of change of the manipulated variable, i.e. it forms the time integral of the error variable. Each value of the controlled variable is assigned to a particular rate of change of the manipulated variable.

#### **PI Controller**

These controllers combine proportional and integral action. Compared to P controllers, which only provide a proportional relationship between controlled variable and manipulated variable, here an integration over time is also performed.

First, the value of the manipulated variable is calculated in proportion to the error variable, and then the integral-action component is added.

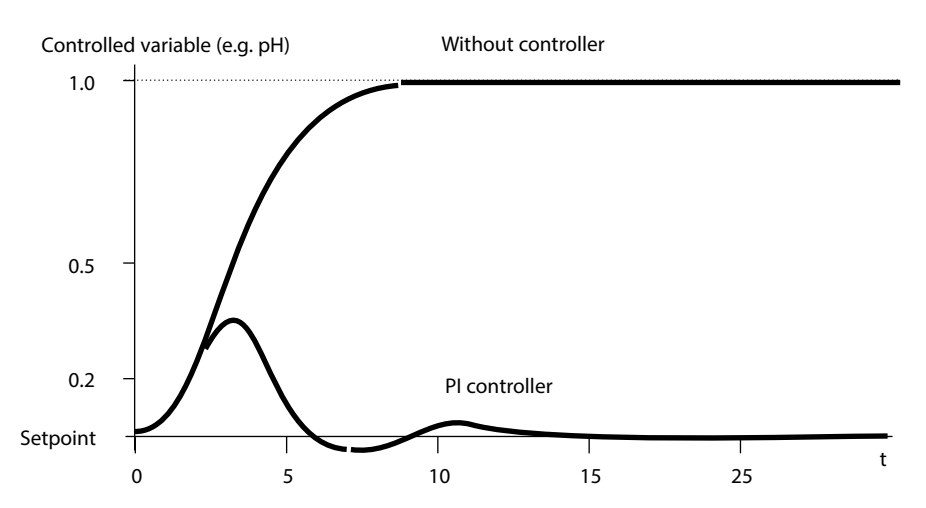

#### Schematic diagram of PI controller

Time response of control as reaction to a disturbance. The desired value is reached after several oscillations.

Short Introduction

#### D Control (Parameter: Derivative)

A derivative control alone is completely unsuitable since it only reacts to changes of the error variable, that is, constant errors remain unnoticed.

#### **PD Controller**

This controller adds the proportional change of the input signal and the rate of change of the controlled variable to the resulting manipulated variable.

#### **PID Controller**

This controller comprises the P, I, and D components of linear controllers. The manipulated variable of a PID control system is the sum of the output variables of a P, an I, and a D control system.

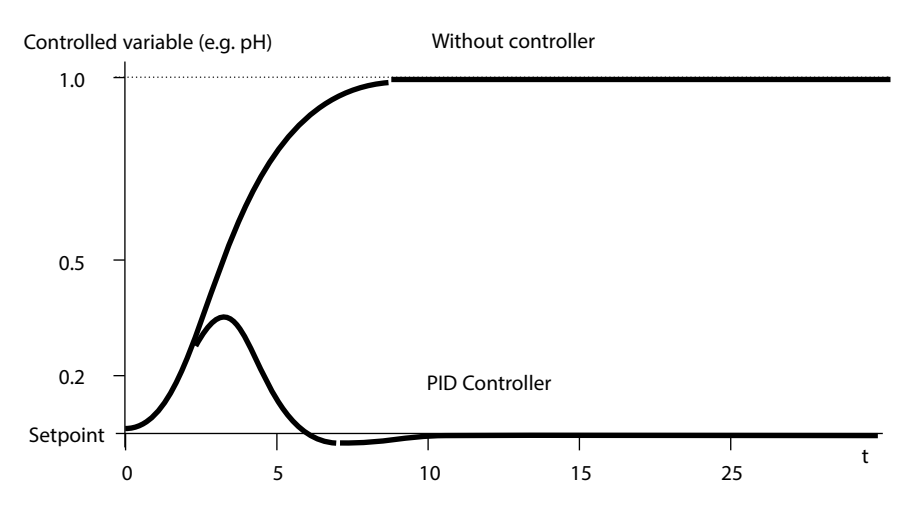

#### Schematic diagram of PID controller

Time response of control as reaction to a disturbance. The desired value is reached after a short overshoot.

Short Introduction

The maximum overshoot of the PID controller is even smaller than that of the PD controller. Due to its I-action component there is no remaining offset. However, the components (P, I, D) of a PID controller implement a universally applicable, classical controller thanks to the fast reaction of the P component, the regulating capacity of the I component, and the attenuating effect of the D component.

### **Typical Applications**

### P Controller

Application for integrating control systems (e.g. closed tank, batch processes).

#### **PI Controller**

Application for non-integrating control systems (e.g. drains).

#### **PID Controller**

The additional derivative action compensates for measurement peaks.

#### Controller characteristic

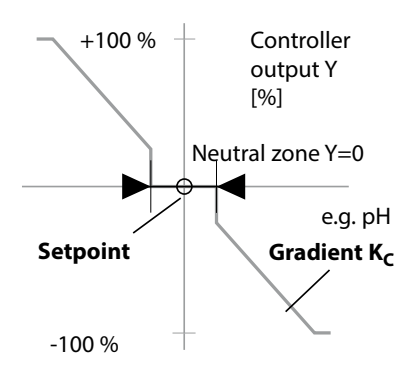

# **Linear PID Controller**

Analog Controller IV1/IV2

### Analog Controller IV1/IV2

The following controller characteristics can be defined:

- Values are adjusted toward the setpoint.
- In the neutral zone (symmetrical to setpoint) no control takes place.
- Controller parameters: Controller gain, reset, and derivative.
- Feed time alarm: determines how long the controller output may be at maximum until an alarm is released. This allows recognition of a defective valve or an error in the process.
- Behavior during HOLD:

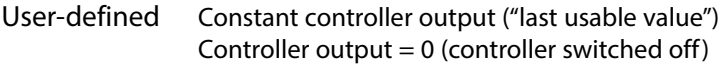

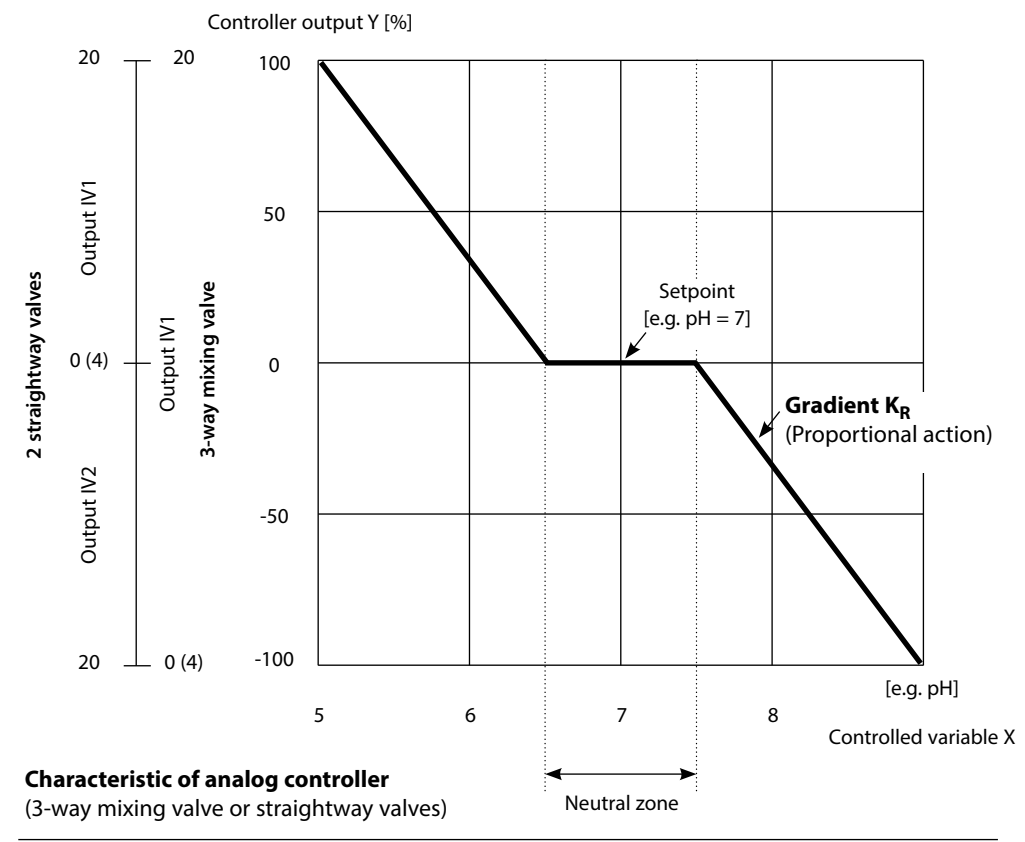

# **Nonlinear PI Controller**

Analog Controller IV1/IV2

### PI Controller with Vertices (Analog Controller IV1/IV2)

For control of pH neutralization processes, a nonlinear controller (controller with vertices) often provides better results since the control curve can be better adapted to a titration curve.

The PID 3400(X)-121 controller module provides an additional nonlinear PI controller. Selection is made in the initial menu. With the "PI nonlinear" controller, you can specify a vertex for each control section using X/Y coordinates.

| HOLD<br>Module                                                                                            | PID 3400-12                                               | 回<br>回<br>1 (Adm                                     | 7.10 pH<br>25.0°C<br>ninistrator) |
|----------------------------------------------------------------------------------------------------|-----------------------------------------------------------|------------------------------------------------------|-----------------------------------|
| <ul> <li>Controlle</li> <li>Analog c</li> <li>Digital co</li> <li>Limit con</li> <li>Limit con</li> </ul> | ontroller IV1/<br>ontroller KV1/<br>itact K9<br>itact K10 | /IV2 <mark>PI</mark><br>/IV2 <mark>PI</mark><br>/KV2 | ) linear<br>nonlinear             |
| Retu                                                                                                    | ırn                                                       | â                                                    | Block                             |

The nonlinear PI controller with vertices is selected in the menu

### Parameter setting / Module PID 3400-121

The following parameters can be set:

- Controller type
- Controlled variable
- Setpoint
- Neutral zone
- < Control beginning</li>
- < Vertex X
- < Vertex Y</li>
- > Control end
- > Vertex X
- > Vertex Y
- (I) Reset time
- Feed time alarm after
- Behavior during HOLD
- Output IV1/IV2

## **Characteristic of Nonlinear PI Controller**

### Analog Controller IV1/IV2

Controller output Y [%]

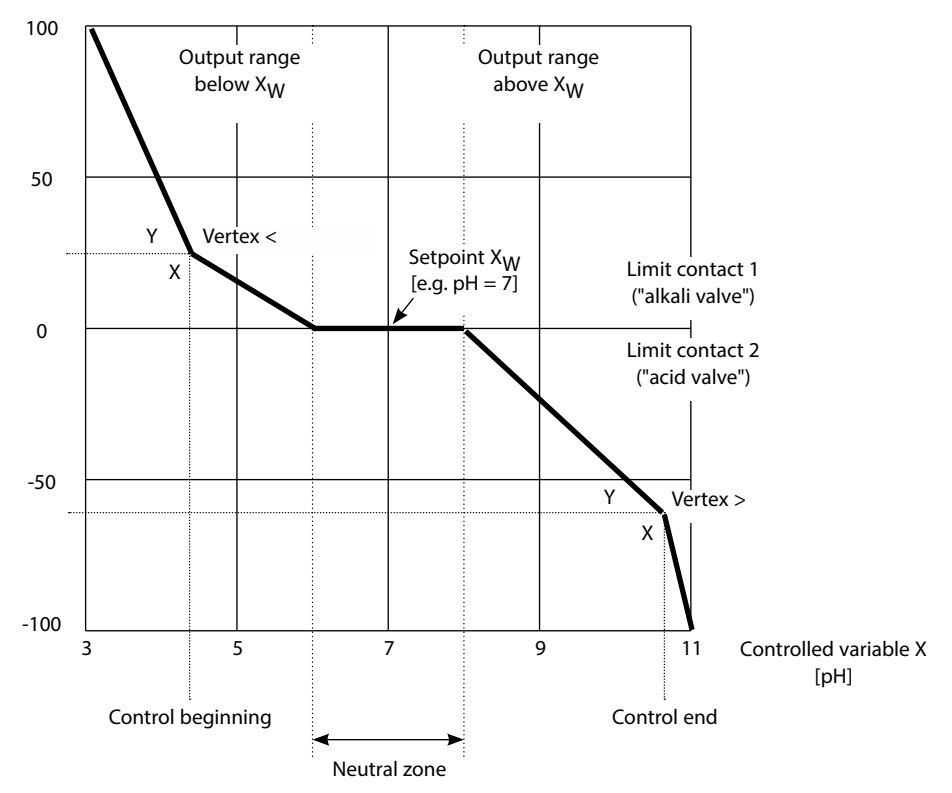

Controller characteristic of PI controller with vertices

Analog Controller IV1/IV2

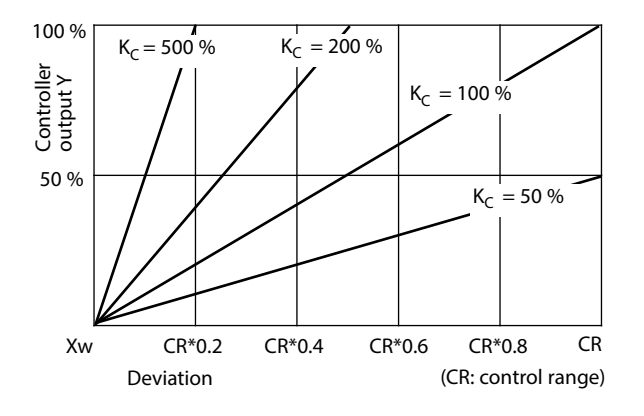

### Proportional Action (Gradient K<sub>C</sub> [%])

| Variable        | Control range CR |
|-----------------|------------------|
| рН              | 5                |
| ORP             | 500 mV           |
| %O <sub>2</sub> | 50 %             |
| %Air            | 50 %             |
| mg/l            | 5 mg/l           |
| S/cm            | 5 mS/cm          |
| °C              | 50 K             |
| %vol            | 50 %             |
| ppm             | 5000 (oxygen in  |
|                 | gases)           |

Digital Controller KV1/KV2

### **Pulse Length Controller**

The pulse length controller is used to operate a valve as an actuator. It switches the contact on for a time that depends on the controller output (Y). The period is constant. A minimum ON time of 0.5 sec is maintained even if the controller output takes corresponding values.

Output signal (switching contact) of pulse length controller

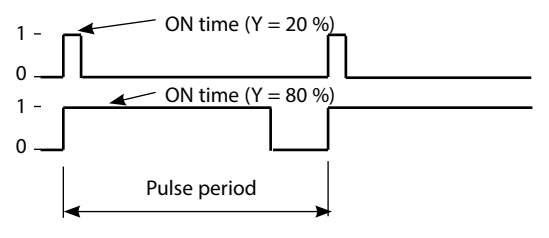

#### **Pulse Frequency Controller**

The pulse frequency controller is used to operate a frequency-controlled actuator (metering pump). It varies the frequency with which the contacts are switched on. The maximum pulse frequency [pulses/min] can be defined. It depends on the actuator. The contact ON time is constant.

It is automatically calculated from the user-defined maximum pulse frequency:

Output signal (relay contact) of pulse frequency controller

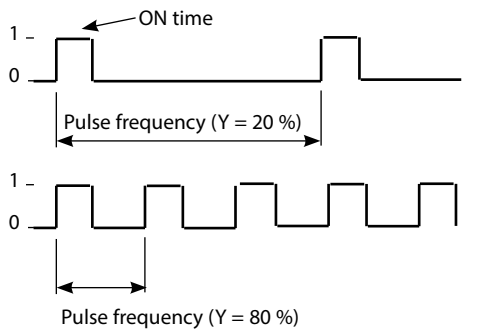

# **PID Controller and Limit Contacts**

User-defined variables

.

| Measuring module<br>(measured variable) | Controller                                  | Limit value                                                                                                    |
|-----------------------------------------|---------------------------------------------|----------------------------------------------------------------------------------------------------|
| PH (depending on<br>model)              | pH, ORP, ℃                                  | pH, ORP, °C, rH                                                                                                    |
| COND                                    | S/cm, °C                                    | S/cm, % by wt, °C, g/kg, $\Omega^*$ cm                                                                                           |
| CONDI                                   | S/cm, °C                                    | S/cm, % by wt, °C, g/kg, $\Omega^*$ cm                                                                                           |
| ΟΧΥ                                     | %Air, %O <sub>2</sub> ,<br>°C, mg/l<br>%vol | %Air, %O <sub>2</sub> , mbar, nA, °C, mg/l<br>Partial pressure (mbar)<br>%vol (O <sub>2</sub> measurement in gases)<br>ppm (gas) |
| Calculation Blocks                      |                                             | Process variables as configured                                                                                                  |

## 

Incorrect parameter setting, calibration or adjustment may result in incorrect measurements being recorded. Protos must therefore be commissioned by a system specialist, all its parameters must be set, and it must be fully adjusted.

### NOTICE!

The "function check" (HOLD) mode is active during parameter setting. The behavior of the current outputs depends on the parameter setting, i.e., they may be frozen at the last measurement or set to a fixed value. The red "Alarm" LED blinks.

Measurement operations must not be carried out while the Protos is in the function check (HOLD) mode, as this may put the user at risk due to unexpected system behavior.

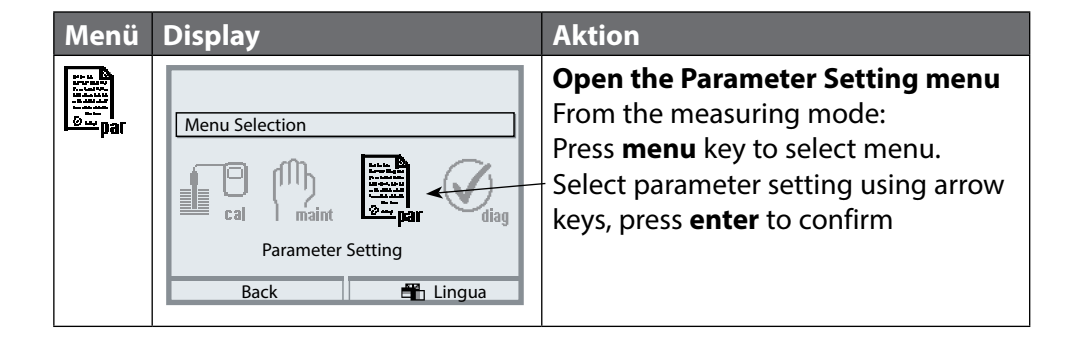

# **Parameter Setting: Operating Levels**

Viewing level, Operator level, Administrator level **Note:** Function check (HOLD) mode active (Setting: BASE module)

| Menu                        | Display                                                                                                    | Viewing level, Operator level,<br>Administrator level                                                                                                    |
|-----------------------------|----------------------------------------------------------------------------------------------------|----------------------------------------------------------------------------------------------------|
| ver<br>titati<br>⊗er<br>par | Image: Constraint of the selection         Image: Constraint of the selection         Image: Constraint of the selection         Image: Constraint of the selection         Image: Constraint of the selection         Image: Constraint of the selection         Image: Constraint of the selection         Image: Constraint of the selection         Image: Constraint of the selection         Image: Constraint of the selection         Image: Constraint of the selection         Return to meas         Image: Constraint of the selection                                                                                                    | <b>Open parameter setting</b><br>From the measuring mode:<br>Press <b>menu</b> key to select menu.<br>Select parameter setting using arrow<br>keys, press <b>enter</b> to confirm.  |
|                             | □       11.03 pH         □       25.6 °C         Parameter setting         □       Viewing level         △       Operator level         ④       Operator level         △       Administrator level         (All Data) adm                                                                                                    | Administrator level<br>Access to all functions, also passcode<br>setting.<br>Releasing or blocking a function for<br>access from the Operator level.                                |
|                             | Return  Return  According to the second descent display  Return  Return  Retur  Return  Return  Return  Return  Return | Functions which can be blocked for<br>the Operator level are marked with<br>- the "lock" symbol.<br>- The functions are released or blocked<br>using the softkey.                   |
|                             | Module FRONT<br>Anguages English<br>Measurement display<br>Measurement recorder<br>KI recorder                                                                                                    | <b>Operator level</b><br>Access to all functions which have<br>been released at the Administrator<br>level. Blocked functions are displayed<br>in gray and cannot be edited (Fig.). |
|                             | Return                                                                                                    | <b>Viewing level</b><br>Display of all settings.<br>No editing possible!                                                                                                    |

# **Parameter Setting: Locking a Function**

Administrator level: Enabling/locking functions for Operator level **Note:** Function check (HOLD) mode active (Setting: BASE module)

| Menu                                                                                                    | Display                                                                                                    | Administrator level:<br>Enable / lock functions                                                                                                    |
|----------------------------------------------------------------------------------------------------|----------------------------------------------------------------------------------------------------|----------------------------------------------------------------------------------------------------|
|                                                                                                    |                                                                                                    | <b>Example:</b> Blocking access to the calibration adjustments from the Operator level                                                                                                    |
| una<br>terret<br>terret<br>tere | Ili 11.03 pH     Ili 25.0°C     Parameter setting (Administrator)     System control     Module FRONT 3400-011     Module BASE 3400-021     Ili Module PH 3400-035     Ili Module PH 3400-035     Ili Module CONDI 3400-051     Return                                                                                                    | <b>Open parameter setting</b><br>Select Administrator level.<br>Enter passcode (default: 1989).<br>Select "Module PH" (e.g.)<br>using arrow keys,<br>press <b>enter</b> to confirm.             |
|                                                                                                    | Module PH 3400-035 (Administrator)     Module PH 3400-035 (Administrator)     Input filter     Sensor data     Cal preset values     TC process medium     ORP/rH value     Delta function     Return     Bl ock                                                                                                    | Select "Cal preset values"<br>using arrow keys.<br>"Block" with softkey.                                                                                                    |
|                                                                                                    | Module PH 3400-035 (Administrator)  Module PH 3400-035 (Administrator)  Module PH 3400-035 (Administra | Now, the "Cal preset values" line is<br>marked with the "lock" icon. This func-<br>tion cannot be accessed from the<br>Operator level any more. The softkey<br>function changes to "Release".   |
| auna ana ana ana ana ana ana ana ana ana                                                                                                    | Module PH 3400-035     Module PH 3400-035     Module PH 3400-03      | <b>Open parameter setting</b><br>Select <u>Operator level</u> ,<br>passcode (1246).<br>Select "Module PH". Now, the locked<br>function is displayed in gray and<br>marked with the "lock" icon. |

# **Configuring the Module**

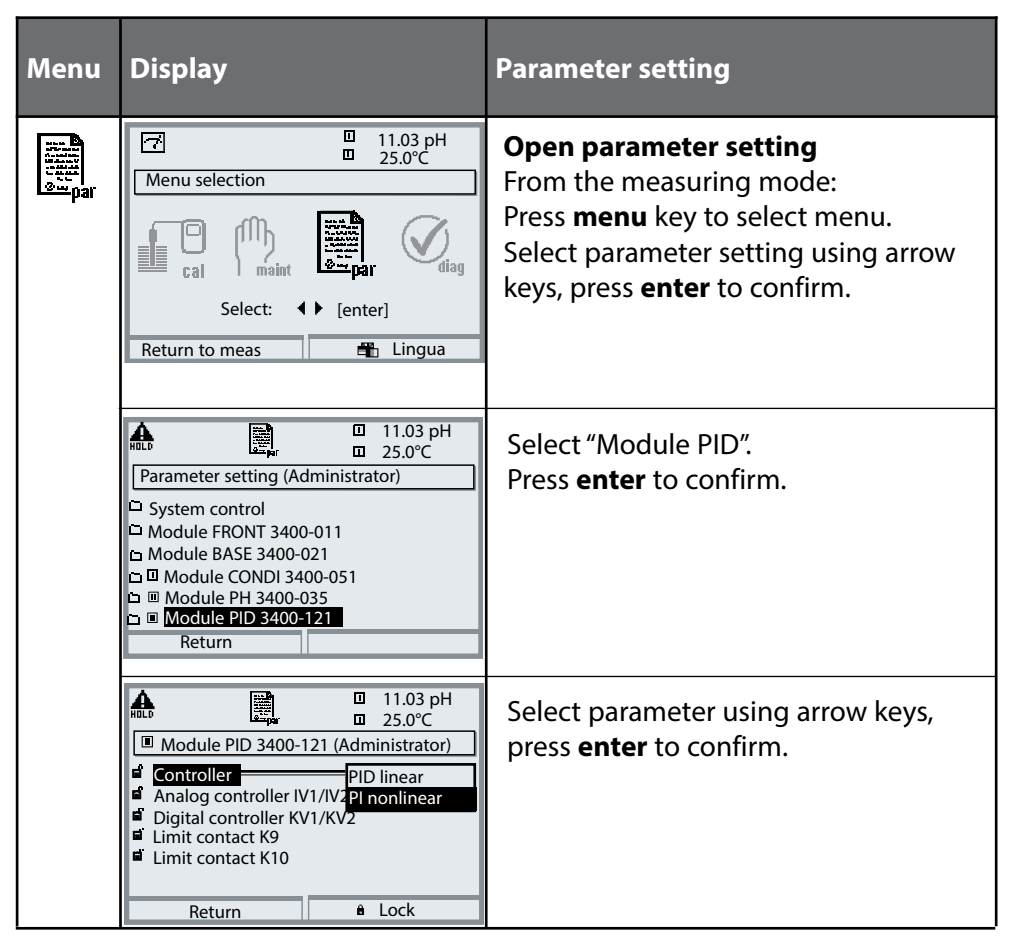

**During parameter setting the analyzer is in function check (HOLD) mode:** Current outputs and relay contacts behave as configured (BASE module).

# **Parameter Setting**

### Default Settings and Selection Range **Note:** Function check (HOLD) mode active

| Parameter                                                                                                    | Default                                                                                                    | Selection / Range                                                                                                    |
|----------------------------------------------------------------------------------------------------|----------------------------------------------------------------------------------------------------|----------------------------------------------------------------------------------------------------|
| Controller: PID, linear<br>Analog controller IV1/IV2<br>• Controller type<br>• Controlled variable<br>• Setpoint<br>• Neutral zone<br>• (P) Controller gain<br>• (I) Reset time<br>• (D) Rate time<br>• Feed time alarm after<br>• Behavior during HOLD<br>• Output IV1/IV2                                                                                                    | Off<br>(Module)<br>7.0<br>0.0<br>100%<br>0000 sec<br>0000 sec<br>9000 sec<br>Y=const<br>4 20 mA                     | Off, 3-way mixing valve, straightway valve<br>Depending on modules installed, e.g.: S/cm, °C,<br>%Air, %O <sub>2</sub> , mg/l, pH, ORP<br>Default setting: pH control<br>Default setting: pH control<br>0000 = Off<br>0000 = Off<br>0000 = Off<br>Y=0%, Y=const<br>0 20 mA, 4 20 mA |
| Controller: Pl, nonlinear<br>Analog controller IV1/IV2<br>Controller type<br>Controlled variable<br>Setpoint<br>Neutral zone<br>Control beginning<br>Control beginning<br>Control begi | Off<br>(Module)<br>7.0<br>0.0<br>2<br>4<br>020.0 %<br>12<br>11<br>045.0 %<br>0000 s<br>0000 s<br>Y=const<br>4 20 mA | Off, 3-way mixing valve, straightway valve<br>Depending on modules installed, e.g.: S/cm, °C,<br>%Air, %O <sub>2</sub> , mg/l, pH, ORP<br>Y=0%, Y=const<br>0 20 mA, 4 20 mA                                                                                                    |

# **Parameter Setting**

### Default Settings and Selection Range **Note:** Function check (HOLD) mode active

| Parameter                                                                                                    | Default                                                                                                    | Selection / Range                                                                                                    |
|----------------------------------------------------------------------------------------------------|----------------------------------------------------------------------------------------------------|----------------------------------------------------------------------------------------------------|
| Digital controller KV1/KV2 <ul> <li>Controller type</li> <li>Controlled variable</li> </ul> <li>Setpoint <ul> <li>Neutral zone</li> <li>(P) Controller gain</li> <li>(I) Reset time</li> <li>(D) Rate time</li> <li>Feed time alarm after</li> <li>Behavior during HOLD</li> <li>Pulse period</li> <li>Max. pulse frequency</li> </ul> </li> | Off<br>(Module)<br>7.0<br>0.0<br>100%<br>0000 sec<br>0000 sec<br>0000 sec<br>Y=const<br>0010 sec<br>120 pulses/min | Off, 3-way mixing valve, straightway valve<br>Depending on modules installed, e.g.: S/cm, °C,<br>%Air, $\[Model{Model}\]$ , mg/l, pH, ORP,<br>Default setting: pH control<br>Default setting: pH control<br>0000 = Off<br>0000 = Off<br>0000 = Off<br>Y=0%, Y=const<br>Entry<br>1 180 pulses/min |
| Limit contacts K9/K10<br>• Variable<br>• Limit value<br>• Hysteresis<br>• Effective direction<br>• Contact type<br>• ON delay<br>• OFF delay                                                                                                    | (Module)<br>0.0<br>0.1<br>Min<br>N/O<br>0000 sec<br>0000 sec                                                       | The limit contacts can be configured separately<br>Depending on modules installed, e.g.: S/cm, °C,<br>g/kg, Ωcm, pH, ORP, rH,<br>Entry<br>Entry<br>Min, Max<br>Normally open N/O, normally closed N/C<br>Entry<br>Entry<br>Entry                                                                 |

# Maintenance

### Analog Controller, Digital Controller **Note:** Function check (HOLD) mode active

| Menu           | Display                                                                                                    | Maintenance                                                                                                    |
|----------------|----------------------------------------------------------------------------------------------------|----------------------------------------------------------------------------------------------------|
|                | Image: Constraint of the selection       Image: Constraint of the selection       Image: Conselection       Image: Constraint of the sel | <b>Call up Maintenance</b><br>From the measuring mode:<br>Press <b>menu</b> key to select menu.<br>Select maintenance using arrow keys,<br>press <b>enter</b> to confirm.<br>Then select Module PID.                        |
| ffffy<br>maint | Image: Controller IV1/IV2         Image: Controller IV1/IV2                                                                                                    | Analog controller IV1/IV2<br>The analog controller is configured<br>during parameter setting.<br>The default setting is shown on the<br>display.<br>For testing purposes, the controller<br>output can be entered manually. |
|                | Image: Contact KV1: 0+100%         Contact KV1: 0+100%         Contact KV2: -1000%         Man. controller output         -048.8%                                                                                                    | <b>Digital controller KV1/KV2</b><br>The relay contacts (KV1/KV2) are con-<br>figured during parameter setting.<br>For testing purposes, the controller<br>output can be entered manually.                                  |

# **Diagnostic Functions**

Select menu: Diagnostics

| Menu | Display                                                                                                    | Function                                                                                                    |
|------|----------------------------------------------------------------------------------------------------|----------------------------------------------------------------------------------------------------|
|      | Image: Constraint of the selection         Image: Constraint of the selection         Image: Constr | <b>Opening the diagnostics menu</b><br>From the measuring mode:<br>Press <b>menu</b> key to select menu.<br>Select diagnostics using arrow keys,<br>confirm by pressing <b>enter</b> .<br>Then select "Module PID".         |
|      | Image: Set favorite         Image: Set favorite                                                                                                    | The Diagnostics menu gives an over-<br>view of all diagnostics functions avail-<br>able. Functions which have been set<br>as "Favorite" can be directly accessed<br>from the measuring mode<br>(see manual for basic unit). |
|      | Image: Second system       Image: Second system         Image: Second system       Image: Second system         Image: Secon                 | <ul> <li>Diagnostic functions available:</li> <li>Module diagnostics</li> <li>Function test of internal components.</li> <li>Output status (Fig.)</li> <li>Status of signal outputs</li> </ul>                              |

# **Diagnostic Functions**

### General status information of the measuring system Select menu: Diagnostics - Message list

| Menu          | Display                                                                                                    | Diagnostic functions                                                                                                    |
|---------------|----------------------------------------------------------------------------------------------------|----------------------------------------------------------------------------------------------------|
|               | Image: Constraint of the selection         Image: Constraint of the selection         Image: Constraint of the selection         Image: Constraint of the selection         Image: Constraint of the selection         Image: Constraint of the selection         Image: Constraint of the selection         Image: Constraint of the selection         Image: Constraint of the selection         Image: Constraint of the selection         Image: Constraint of the selection         Return to meas         Image: Constraint of the selection                                                                                                    | <ul> <li><b>Opening the diagnostics menu</b></li> <li>From the measuring mode:</li> <li>Press <b>menu</b> key to select menu.</li> <li>Select diagnostics using arrow keys,</li> <li>confirm by pressing <b>enter</b>.</li> </ul>                                                                                                    |
| <b>U</b> diag | Image: Second system     Image: Second system       Image: Second system     Image: Second system       Image: Second system     Ima                                                                                                    | The "Diagnostics" menu gives an<br>overview of all functions available.<br>Functions which have been set as<br>"Favorite" can be directly accessed<br>from the measuring mode.                                                                                                    |
|               | Image: Constraint of the state of the state of the s | <ul> <li>Message list</li> <li>Shows the currently activated warning or failure messages in plain text.</li> <li>Number of messages</li> <li>When there are more than 7 messages, a vertical scrollbar appears.</li> <li>Scroll with the up/down arrow keys.</li> <li>Message identifier</li> <li>See message list for description.</li> <li>Module identifier</li> <li>Specifies the module that has generated the message.</li> </ul> |

### Messages for PID 3400(X)-121 Module with Protos 3400(X)

| No.  | PID messages                              | Message type |
|------|-------------------------------------------|--------------|
| R008 | Meas. processing (factory settings)       | FAIL         |
| R009 | Module failure (Firmware Flash check sum) | FAIL         |
| R014 | Feed time A controller Alarm HI_HI        | FAIL         |
| R019 | Feed time D controller Alarm HI_HI        | FAIL         |
| R073 | Current IV1 Load error                    | FAIL         |
| R078 | Current IV2 Load error                    | FAIL         |
| R200 | Control parameters                        | WARN         |
| R254 | Module reset                              | Text         |

## Messages for PID 3400(X)-121 Module with Protos II 4400(X)

 $\otimes$  Failure  $\triangle$  Out of Specification  $\Leftrightarrow$  Maintenance Required

| No.  | Message Type         | PID Messages                               |
|------|----------------------|--------------------------------------------|
| R008 | Failure              | Meas. Processing (Factory Settings)        |
| R009 | Failure              | Firmware Error                             |
| R014 | Failure              | Analog Controller Dosing Time Alarm HI_HI  |
| R019 | Failure              | Digital Controller Dosing Time Alarm HI_HI |
| R073 | Failure              | Current IV1, Load Error                    |
| R078 | Failure              | Current IV2, Load Error                    |
| R200 | Maintenance Required | Control Parameters                         |
| R254 | Info                 | Module Reset                               |

### Specifications Protos PID 3400(X)-121

| Analog controller outputs<br>IV1, IV2  | 0/4 20 mA, passive                                                                                                    |
|----------------------------------------|----------------------------------------------------------------------------------------------------|
| Supply voltage                         | 3 30 V, I <sub>max</sub> = 100 mA                                                                                                    |
| Load monitoring                        | Error message if load is exceeded                                                                                                    |
| Measurement error**                    | < 0,25 % current value + 0.05 mA                                                                                                    |
| Usage                                  | <ul> <li>Actuation of analog control valves</li> <li>IV1: active below setpoint (for straightway valves)</li> <li>IV2: active above setpoint (for straightway valves)</li> </ul> |
| Digital controller outputs<br>KV1, KV2 | Electronic relay outputs, polarized, floating, connected to each other and to K9, K10                                                                                            |
| Voltage drop                           | < 1.2 V                                                                                                    |
| Loadability                            | DC: V <sub>max</sub> = 30 V, I <sub>max</sub> = 100 mA                                                                                                    |
| Usage                                  | <ul><li>Actuation of straightway valves, metering pumps</li><li>KV1: active below setpoint</li><li>KV2: active above setpoint</li></ul>                                          |
| PID process controller                 | Continuous controller via the current outputs IV1, IV2 or / and quasi-continuous controller via the KV1, KV2 relay contacts                                                      |
| Controlled variable ·                  | User-defined, depending on measuring modules installed<br>(primary variables only: pH, ORP, °C, S/cm, % O <sub>2</sub> , % Air)                                                  |
| Setpoint specification <sup>•</sup> )  | As desired within range                                                                                                    |
| Neutral zone*                          | As desired within range                                                                                                    |
| P action*                              | Controller gain Kp: 0010 9999 %                                                                                                    |
| l action •                             | Reset time Tr: 0000 9999 sec<br>(0000 s = no integral action)                                                                                                    |
| D action *                             | Rate time Td: 0000 9999 sec<br>(0000 s = no derivative action)                                                                                                    |
| Pulse length controller -              | 0001 0600 sec, min. ON time 0.5 sec                                                                                                    |
| Pulse frequency controller*            | 0001 0180 min <sup>-1</sup>                                                                                                    |
| Behavior during HOLD *                 | Controller output Y = const. or controller output Y = 0                                                                                                    |

| Man. controller output  | Manual specification for testing or starting up a process,<br>bumpless switchover to automatic when I-action component<br>≠ 0000 s                                              |
|-------------------------|----------------------------------------------------------------------------------------------------|
| Pulse period            | 0001 s (pulse length controller)                                                                                                    |
| Switching output K9/K10 | Electronic relay outputs, polarized, floating, connected to each other and to KV1, KV2                                                                                          |
| Voltage drop            | < 1.2 V                                                                                                    |
| Loadability             | DC: V <sub>max</sub> = 30 V, I <sub>max</sub> = 100 mA                                                                                                    |
| Usage                   | Limit monitoring or pre-control (3-point controller),<br>process variable, threshold, hysteresis, contact type<br>(N/C, N/O), switch-on / switch-off delay definable as desired |

· User-defined

\*\* at rated operating conditions

# **Specifications**

### **General data**

| Explosion protection        | See certificates or www.knick.de                    |
|-----------------------------|-----------------------------------------------------|
| (Ex version of module only) |                                                     |
|                             |                                                     |
| RoHS conformity             | According to EU directive 2011/65/EU                |
| EMC                         | EN 61326-1, EN 61326-2-3                            |
|                             | NAMUR NE 21                                         |
| Emitted interference        | Industrial applications* (EN 55011 Group 1 Class A) |
| Interference immunity       | Industrial applications                             |
| Lightning protection        | to EN 61000-4-5, Installation class 2               |
|                             |                                                     |
| Rated operating conditions  | Ambient temperature:                                |
|                             | Safe area: -20 55 °C / -4 131 °F                    |
|                             | Ex: -20 50 °C / -4 122 °F                           |
|                             | Relative humidity: 10 95 % non-condensing           |
| Transport/storage           | -20 70 °C / -4 158 °F                               |
| temperature                 |                                                     |
| •                           |                                                     |
| Screw clamp connector       | Single or stranded wires up to 2.5 mm <sup>2</sup>  |
|                             |                                                     |

\* This equipment is not designed for domestic use, and is unable to guarantee adequate protection of the radio reception in such environments.

## Overview of Parameter Setting

| Para | meter Setting                                                                                                    | y Menu                                                                                                    |
|------|----------------------------------------------------------------------------------------------------|----------------------------------------------------------------------------------------------------|
| nar  | Image: Selection       Image: Selection         Select:       Image: Selection         Return to meas       Image: Selection         Image: Select:       Image: Selection         Return to meas       Image: Selection         Image: Selection       Image: Selection         Return to meas       Image: Selection         Image: Selection       Image: Selection         Image: Selection       Image: S | Parameter Setting         From measuring mode: Press menu key to select menu.         Select parameter setting using arrow keys,         press enter to confirm.         Administrator level         Access to all functions, also passcode setting. Releasing or         blocking functions for access from the Operator level.         Operator level         Access to all functions which have been released at the         Administrator level. Blocked functions are displayed in gray and         cannot be edited.         Viewing level         Only display, no editing possible! |
|      | System Control                                                                                                    |                                                                                                    |
|      | Memory card (Option)                                                                                                    | Menu only appears when a memory card is inserted and the corresponding add-on function has been enabled.                                                                                                    |
|      | Transfer configuration                                                                                                    | The complete configuration of a device can be written on a memory card. This allows transferring all device settings to other devices with identical equipment (exception: options and passcodes).                                                                                                    |
|      | Parameter set                                                                                                    | 2 parameter sets (A, B) are available in the device.<br>The currently active parameter set is shown in the display.<br>Parameter sets contain all settings except:<br>sensor type, options, system control settings<br>Up to 5 parameter sets (1, 2, 3, 4, 5) are available when a<br>memory card (Option) is used.                                                                                                    |
|      | Function control                                                                                                    | Select the functions to be controlled via softkeys and OK inputs                                                                                                    |
|      | Time/date                                                                                                    | Time, date, display format                                                                                                    |
|      | Meas. point description                                                                                                    | Free input of a tag number, can be called from the diagnostics menu                                                                                                    |
|      | Release of options                                                                                                    | Option activation via TAN                                                                                                    |
|      | Reset to default                                                                                                    | Reset all parameters to factory setting                                                                                                    |
|      | Passcode entry                                                                                                    | Change passcodes                                                                                                    |
|      | Firmware update                                                                                                    | Update the firmware using an Update Card                                                                                                    |
|      | Logbook                                                                                                    | Select the events to be recorded                                                                                                    |

## **Overview**

### **Overview of Parameter Setting**

# Parameter Setting Menu

| FRON                | FRONT Module: Display Settings |  |  |
|---------------------|--------------------------------|--|--|
| Languag             | Select the menu language       |  |  |
| Units <sup>1)</sup> | Select the measurement units   |  |  |

Formats<sup>1)</sup> Select the display format Measurement display Representation of measured values on the display Display Brightness/contrast, auto-off

Failure signaling

Separately adjustable current outputs

Separately adjustable relay contacts

Optocoupler signal inputs

#### **BASE Module: Signal Outputs and Inputs, Contacts**

Output current I1, I2

Contact K4

Contacts K3, K2, K1

Inputs OK1, OK2

## Parameter Setting of PID 3400(X)-121 Module

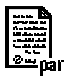

| Parameter                                                                                                    | Default                                                                                                    | Selection / Range                                                                                                    |
|----------------------------------------------------------------------------------------------------|----------------------------------------------------------------------------------------------------|----------------------------------------------------------------------------------------------------|
| Controller: PID, linear<br>Analog controller IV1/IV2<br>• Controller type<br>• Controlled variable<br>• Setpoint<br>• Neutral zone<br>• (P) Controller gain<br>• (I) Reset time<br>• (D) Rate time<br>• Feed time alarm after<br>• Behavior during HOLD<br>• Output IV1/IV2                                       | Off<br>(Module)<br>7.0<br>0.0<br>100%<br>0000 sec<br>0000 sec<br>9000 sec<br>Y=const<br>4 20 mA                               | Off, 3-way mixing valve, straightway valve<br>Depending on modules installed, e.g.: S/cm, °C,<br>%Air, %O <sub>2</sub> , mg/l, pH, ORP<br>Default setting: pH control<br>Default setting: pH control<br>0000 = Off<br>0000 = Off<br>0000 = Off<br>Y=0%, Y=const<br>0 20 mA, 4 20 mA |
| Controller: PI, nonlinear<br>Analog controller IV1/IV2<br>Controller type<br>Controlled variable<br>Setpoint<br>Neutral zone<br>< Control beginning<br>< Vertex X<br>< Vertex Y<br>> Control end<br>> Vertex X<br>> Vertex Y<br>(I) Reset time<br>Feed time alarm after<br>Behavior during HOLD<br>Output IV1/IV2 | Off<br>(Module)<br>7.0<br>0.0<br>2<br>4<br>020.0 %<br>12<br>11<br>045.0 %<br>0000 s<br>0000 s<br>0000 s<br>Y=const<br>4 20 mA | Off, 3-way mixing valve, straightway valve<br>Depending on modules installed, e.g.: S/cm, °C,<br>%Air, %O <sub>2</sub> , mg/l, pH, ORP<br>Y=0%, Y=const<br>0 20 mA, 4 20 mA                                                                                                    |

## Parameter Setting of PID 3400(X)-121 Module

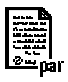

| Parameter                  | Default        | Selection / Range                                                                         |
|----------------------------|----------------|-------------------------------------------------------------------------------------------|
| Digital controller KV1/KV2 |                |                                                                                           |
| Controller type            | Off            | Off, 3-way mixing valve, straightway valve                                                |
| Controlled variable        | (Module)       | Depending on modules installed, e.g.: S/cm, °C,<br>%Air, %O <sub>2</sub> , mg/l, pH, ORP, |
| Setpoint                   | 7.0            | Default setting: pH control                                                               |
| Neutral zone               | 0.0            | Default setting: pH control                                                               |
| (P) Controller gain        | 100%           |                                                                                           |
| (I) Reset time             | 0000 sec       | 0000 = Off                                                                                |
| (D) Rate time              | 0000 sec       | 0000 = Off                                                                                |
| Feed time alarm after      | 0000 sec       | 0000 = Off                                                                                |
| Behavior during HOLD       | Y=const        | Y=0%, Y=const                                                                             |
| Pulse period               | 0010 sec       | Entry                                                                                     |
| Max. pulse frequency       | 120 pulses/min | 1 180 pulses/min                                                                          |
| Limit contacts K9/K10      |                | The limit contacts can be configured separately                                           |
| Variable                   | (Module)       | Depending on modules installed, e.g.: S/cm, °C,<br>g/kg, Ωcm, pH, ORP, rH,                |
| Limit value                | 0.0            | Entry                                                                                     |
| Hysteresis                 | 0.1            | Entry                                                                                     |
| Effective direction        | Min            | Min, Max                                                                                  |
| Contact type               | N/O            | Normally open N/O, normally closed N/C                                                    |
| ON delay                   | 0000 sec       | Entry                                                                                     |
| OFF delay                  | 0000 sec       | Entry                                                                                     |
|                            |                |                                                                                           |
|                            |                |                                                                                           |
|                            |                |                                                                                           |
|                            |                |                                                                                           |
|                            |                |                                                                                           |
|                            |                |                                                                                           |
|                            |                |                                                                                           |
|                            |                |                                                                                           |
|                            |                |                                                                                           |
|                            |                |                                                                                           |
|                            |                |                                                                                           |
|                            |                |                                                                                           |
|                            |                |                                                                                           |
|                            |                |                                                                                           |
|                            |                |                                                                                           |

# **Maintenance Menu**

### (fff) maint

#### **BASE Module**

Current source

Output current definable 0 ... 22 mA

### PID 3400(X)-121 Module

| Current source             | Output current definable 0 22 mA                          |
|----------------------------|-----------------------------------------------------------|
| Analog controller IV1/IV2  | Controller output can be entered manually (function test) |
| Digital controller KV1/KV2 | Controller output can be entered manually (function test) |

# **Diagnostics Menu**

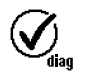

| Message list<br>Point of meas description<br>Logbook | List of all warning and failure messages                 |
|------------------------------------------------------|----------------------------------------------------------|
| Device description                                   | Hardware version, Serial no., (Module) Firmware, Options |
| FRONT Module                                         |                                                          |
| Module diagnostics<br>Display test<br>Keypad test    |                                                          |
| BASE Module                                          |                                                          |
| Module diagnostics<br>Input/output status            |                                                          |
| PID 3400(X)-121 Mc                                   | odule                                                    |
| Module diagnostics<br>Input/output status            |                                                          |

## A

Administrator level 25 Analog controller IV1/IV2 18, 19 Analog controller, maintenance menu 30 Analog controller, wiring 11 Application in hazardous locations 6

### C

Characteristic of nonlinear PI controller 20 Configuring the module 27 Controller characteristic 17 Controller characteristic of analog controller 18, 20 Controller characteristic of PI controller with vertex points 20 Controller, wiring 11 Control range 21 Corrective maintenance 6

### D

D-control (Parameter: derivative) 16 Default settings 28 Device firmware 7 Diagnostic functions 31 Diagnostics messages 32 Digital controller KV1/KV2 22 Digital controller, maintenance menu 30 Digital controller, wiring 12 Disposal 2

### E

Electrostatic discharge (ESD) 10 EMC 37 Error messages 33 Explosion protection, safety instructions 6

### F

Firmware version 7

### Η

Hardware and firmware version 7

### I

I controller (Parameter: reset time) 15 Inserting the module 10 Installation, inserting the module 10 Intended use 5

### L

Linear PID controller 18 Lock icon 26 Locking a function 26

#### Μ

Maintenance 30 Manual controller output 30 Message list 32 Messages 32 Messages with Protos 3400(X) 33 Messages with Protos II 4400(X) 33 Module compatibility 7 Module diagnostics 31 Module firmware 7 Module, parameter setting 27

#### Ν

Neutral zone 18 Nonlinear PI controller 19

## 0

Operating levels 25 Operator level 25 Output status 31 Overview of parameter setting 38

### Ρ

Parameter setting 24 Parameter setting, overview 38 P controller (Parameter: controller gain) 14 PI controller 15 PI controller with vertices 19 PID controller 13 Process variable, user-defined 23 Proportional action 21 Pulse frequency controller 22 Pulse length controller 22

### R

Rated operating conditions 37 Relay contacts, wiring 12 Release (softkey function) 26 Returns 2

#### S

Safety Instructions 6 Schematic diagram of PID controller 16 Screw clamp connector 37 Serial number 7 Specifications 35

## Т

Table of contents 3 Technical data 35 Terminal plate 9 Trademarks 2

### U

User-defined variables 23

#### V

Viewing level 25

#### W

Wiring examples 11

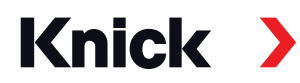

Knick Elektronische Messgeräte GmbH & Co. KG

#### Headquarters

Beuckestraße 22 • 14163 Berlin Germany Phone: +49 30 80191-0 Fax: +49 30 80191-200 info@knick.de www.knick.de

Local Contacts www.knick-international.com

Copyright 2019 • Subject to change Version: 8 This document was published on September 30, 2019. The latest documents are available for download on our website below the corresponding product description.

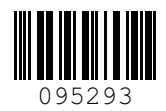